# STEP 6. 表から検索する XLOOKUP(エックスルックアップ)

# 1. 表を用意しましょう

|    | Α  | В   | С      | D    | E     | F       | G | 1 | ファ    | イル     | [1 検索の関 | 数」の |
|----|----|-----|--------|------|-------|---------|---|---|-------|--------|---------|-----|
| 1  |    | XLC | OKUP関数 | の練習  |       |         |   |   | [Sh   | 00+5 I | を開きます   |     |
| 2  | 表1 |     |        | 個数   | 単価    | 合計 ()   |   |   | 1.011 |        | に王のみw。  |     |
| 3  |    | 1   | りんご    | 85   | 120   | 10,200  |   |   |       |        |         |     |
| 4  |    | 2   | みかん    | 62   | 30    | 1,860   |   |   |       |        |         |     |
| 5  |    | 3   | イチゴ    | 34   | 250   | 8,500   |   |   |       |        |         |     |
| 6  |    | 4   | バナナ    | 150  | 80    | 12,000  |   |   |       |        |         |     |
| 7  |    | 5   | ぶどう    | 43   | 340   | 14,620  |   |   |       |        |         |     |
| 8  |    | 6   | スイカ    | 78   | 800   | 62,400  |   |   |       |        |         |     |
| 9  |    | - 7 | メロン    | 54   | 3,000 | 162,000 |   |   |       |        |         |     |
| 10 |    |     |        |      |       |         |   |   |       |        |         |     |
| 11 |    |     | イチゴ    | の合計は | tいくら  |         |   |   |       |        |         |     |
| 12 |    |     | スイカ    | の個数は | tいくつ  |         |   |   |       |        |         |     |
| 13 |    |     | ぶどう    | の単価は | tいくら  |         |   |   |       |        |         |     |
| 14 |    |     |        |      |       |         |   |   |       |        |         |     |
| 15 |    |     |        | 個数   | 単価    | 合計      |   |   |       |        |         |     |
| 16 |    |     | みかん    |      |       |         |   |   |       |        |         |     |
| 17 |    |     | バナナ    |      |       |         |   |   |       |        |         |     |
| 18 |    |     |        |      |       |         |   |   |       |        |         |     |

# セル「F11」に、XLOOKUP 関数を使い、イチゴの合計を表示しましょう

|    | Α  | В   | С      | D    | E     | F       | G | н    | I     | J      |     |
|----|----|-----|--------|------|-------|---------|---|------|-------|--------|-----|
| 1  |    | XLC | OKUP関数 | の練習  |       |         |   |      |       |        |     |
| 2  | 表1 |     |        | 個数   | 単価    | 合計      |   |      |       |        |     |
| 3  |    | 1   | りんご    | 85   | 120   | 10,200  |   |      |       |        |     |
| 4  |    | 2   | みかん    | 62   | 30    | 1,860   |   |      |       |        |     |
| 5  |    | 3   | イチゴ    | 34   | 250   | 8,500   |   | 1 セル | 「F11」 | を選択します | व.  |
| 6  |    | 4   | バナナ    | 150  | 80    | 12,000  |   |      | 1     |        | J V |
| 7  |    | 5   | ぶどう    | 43   | 340   | 14,620  | / |      |       |        |     |
| 8  |    | 6   | スイカ    | 78   | 800   | 62,400  |   |      |       |        |     |
| 9  |    | 7   | メロン    | 54   | 3,000 | 162,000 |   |      |       |        |     |
| 10 |    |     |        |      |       |         |   |      |       |        |     |
| 11 |    |     | イチゴ    | の合計は | tいくら  |         |   |      |       |        |     |
| 12 |    |     | スイカ    | の個数は | tいくつ  |         |   |      |       |        |     |
| 13 |    |     | ぶどう    | の単価は | tいくら  |         |   |      |       |        |     |
| 14 |    |     |        |      |       |         |   |      |       |        |     |
| 15 |    |     |        | 個数   | 単価    | 合計      |   |      |       |        |     |
| 16 |    |     | みかん    |      |       |         |   |      |       |        |     |
| 17 |    |     | バナナ    |      |       |         |   |      |       |        |     |
| 18 |    |     |        |      |       |         |   |      |       |        |     |

| 🛛 📙 り 🗸 🖓 🗸 自動保存 🌒 オフ 📼                    | 1検索··· → ○ 検索 2 「数式」をクリックします。        |
|--------------------------------------------|--------------------------------------|
| ファイル ホーム 挿入 ページレイアウト 数寸                    | t. データ 校閲 表示 ヘルプ                     |
| fx ∑ オート SUM ~ ② 論理~                       | □ 検索/行列 × ○ ② 名前の定義 × 日 参照元のトレース     |
| 関数の 図 最近使った関数 ~                            | SORTBY G 数式で使用 ~ 音参照先のトレース           |
| <sup>挿へ</sup> 国 財務                         | TAKE 3 「検索/行列」をクリックしま                |
|                                            | тосоц э.                             |
| F11 $\checkmark$ : $\times \checkmark f_x$ | TOROW                                |
| A B C D                                    | TRANSPOSE H I J                      |
| 1 XLOOKUP関数の練習                             | UNIQUE                               |
| 2 表1 個数 単                                  | $V_{LOOKUP}$ $4$ [XLOOKUP] をクリックします。 |
| 3 1 りんご 85                                 |                                      |
| 4 2 みかん 62                                 | VSTACK                               |
| 5         3         イチゴ         34         | WRAPCOLS                             |
| 6 <u>4 バナナ 150</u>                         | WRAPROWS                             |
| 7 5 ぶどう 43                                 | XLOOKUP                              |
| 8         6         スイカ         78         |                                      |
| 9 7 メロン 54                                 | XMATCH                               |
| 10                                         | <i>fx</i> 関数の挿入( <u>E</u> )          |

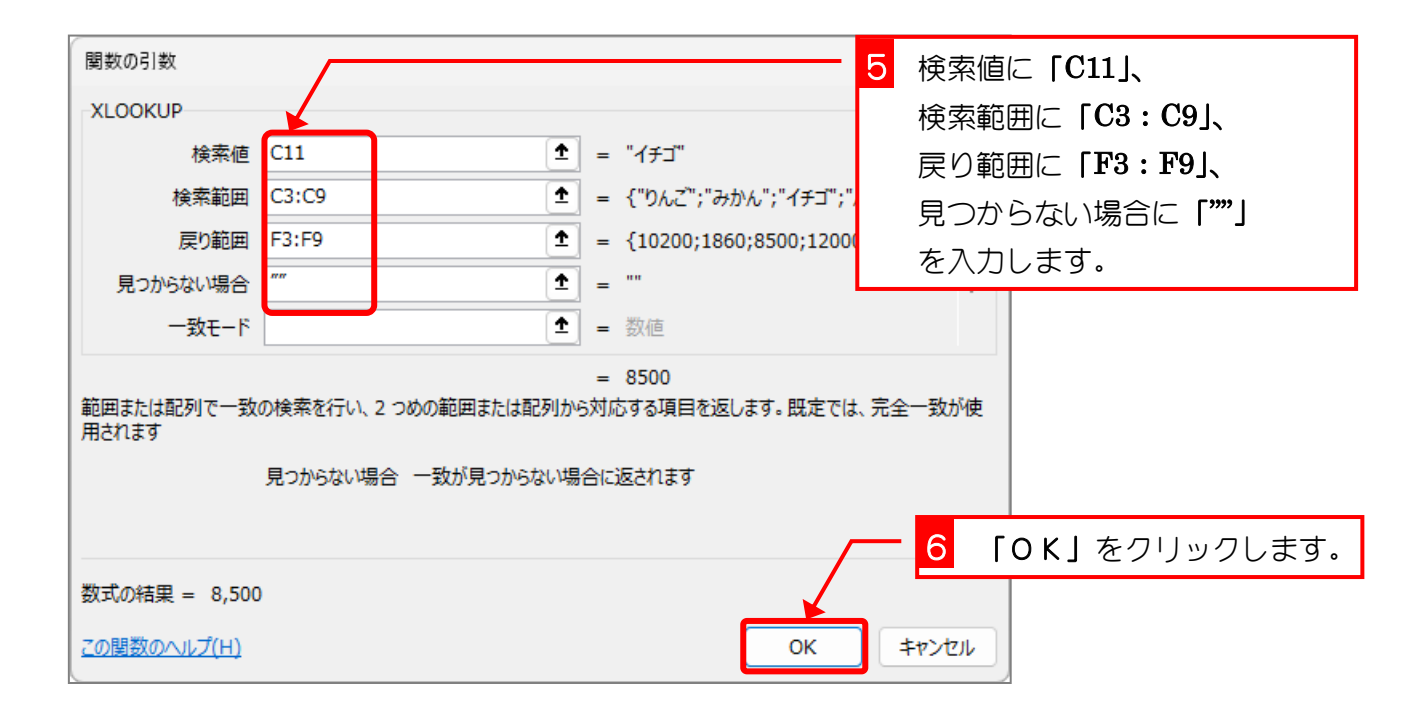

| F1 | 1  | ~   | $: \times \checkmark f_x$ | =XL00 | KUP(C11,C | 3:C9,F3:F9 | ,"")  |       |     |   |   |
|----|----|-----|---------------------------|-------|-----------|------------|-------|-------|-----|---|---|
|    | Α  | В   | С                         | D     | Е         | F          | G     | н     | I   | J |   |
| 1  |    | XLC | )<br>OKUP関数               | の練習   |           |            |       |       |     |   | Γ |
| 2  | 表1 |     |                           | 個数    | 単価        | 合計         |       |       |     |   |   |
| 3  |    | 1   | りんご                       | 85    | 120       | 10,200     |       |       |     |   |   |
| 4  |    | 2   | みかん                       | 62    | 30        | 1,860      |       |       |     |   |   |
| 5  |    | 3   | イチゴ                       | 34    | 250       | 8,500      |       |       |     |   |   |
| 6  |    | 4   | バナナ                       | 150   | 80        | 12,000     |       |       |     |   |   |
| 7  |    | 5   | ぶどう                       | 43    | 340       | 14,620     | - 1   | ´チゴの≙ | ;≣† |   |   |
| 8  |    | 6   | <u>スイカ</u>                | 78    | 800       | 62,400     |       | ッニッと  |     |   |   |
| 9  |    | 7   | メロン                       | 54    | 3,000     | 162,000    | נז    | 、衣尓さん | เส  |   |   |
| 10 |    |     |                           |       |           |            | μ 🖌 ι | た。    |     |   |   |
| 11 |    |     | イチゴ                       | の合計は  | tいくら      | 8,500      |       |       |     |   |   |
| 12 |    |     | スイカ                       | の個数は  | tいくつ      |            |       |       |     |   |   |
| 13 |    |     | ぶどう                       | の単価は  | tいくら      |            |       |       |     |   |   |
| 14 |    |     |                           |       |           |            |       |       |     |   |   |
| 15 |    |     |                           | 個数    | 単価        | 合計         |       |       |     |   |   |
| 16 |    |     | みかん                       |       |           |            |       |       |     |   |   |
| 17 |    |     | バナナ                       |       |           |            |       |       |     |   |   |
| 18 |    |     |                           |       |           |            |       |       |     |   |   |

| F11  | ~   | $: \times \checkmark f_x$ | =XLOO | KUP(C11,C | C3:C9,F3:F9, | "") |   | 検索範囲      |
|------|-----|---------------------------|-------|-----------|--------------|-----|---|-----------|
| A    | В   | с                         | D     | E         | F            | G   | Н |           |
| 1    | XLC | DOKUP関数                   | の練習   |           |              |     |   | 戻り範囲      |
| 2 表1 |     |                           | 個数    | 単価        | 슴탉           |     |   |           |
| 3    | 1   | りんご                       | 85    | 120       | 10,200       |     |   |           |
| 4    | 2   | みかん                       | 62    | 30        | 1,860        |     |   |           |
| 5    | 3   | イチゴ                       | 34    | 250       | 8,500        |     |   |           |
| 6    | 4   | バナナ                       | 150   | 80        | 12,000       |     |   |           |
| 7    | 5   | ぶどう                       | 43    | 340       | 14,620       |     |   |           |
| 8    | 6   | スイカ                       | 78    | 800       | 62,400       |     |   |           |
| 9    | 7   | メロン                       | 54    | 3,000     | 162,000      |     |   |           |
| 10   |     |                           |       |           |              |     |   |           |
| 11   |     | イチゴ                       | の合計は  | れくら       | 8,500        |     |   |           |
| 12   |     | ス-10                      | の個数は  | tいくつ      |              |     |   |           |
| 13   |     | ぶどう                       | の単価は  | tukõ      |              |     |   |           |
| 14   |     |                           |       |           |              |     |   | <b></b> 快 |
| 15   |     |                           | 個数    | 単価        | 승計           |     |   |           |
| 16   |     | みかん                       |       |           |              |     |   |           |
| 17   |     | ×++                       |       |           |              |     |   |           |
| 18   |     | , , , , ,                 |       |           |              |     |   |           |

| ポイン          | XLOOKUP(エックスルックアップ)関数                                                                        |
|--------------|----------------------------------------------------------------------------------------------|
| 「検索範囲」を      | 「検索値」で検索し、対応する「戻り範囲」の値を返します。                                                                 |
| XLOOK        | KUP(検索値,検索範囲,戻り範囲,[見つ                                                                        |
| からな          | むい場合], [一致モード], [検索モード])                                                                     |
| 見つからない<br>場合 | 検索値が見つからなかった場合に表示する文字を指定します。                                                                 |
| 一致モード        | 一致の種類を指定します。                                                                                 |
| 0            | 完全一致。 見つからない場合は、#N/A が返されます。(規定)                                                             |
| -1           | 完全一致。 見つからない場合は、次の小さなアイテムが返されます。                                                             |
| 1            | 完全一致。 見つからない場合は、次の大きなアイテムが返されます。                                                             |
| 2            | ワイルドカードの一致。                                                                                  |
| 検索モード        | 使用する検索モードを指定します。                                                                             |
| 1            | 先頭の項目から検索を実行します。 これが既定の設定です。                                                                 |
| -1           | 末尾の項目から逆方向に検索を実行します。                                                                         |
| 2            | 昇順で並べ替えられた検索範囲を使用してバイナリ検索を実行します。                                                             |
| -2           | W、省えられていない場合、無効な結果が返されます。     降順で並べ替えられた検索範囲を使用してバイナリ検索を実行します。     並べ替えられていない場合、無効な結果が返されます。 |

#### 一度に複数の値を取り出しましょう З.

今回は数式バーに直接数式を入力してみましょう

٦

|    | A  | В  | С    | D           | E        | F      | G | 1 | セル | [D16] | を選択しま | ्व. |
|----|----|----|------|-------------|----------|--------|---|---|----|-------|-------|-----|
| 10 |    |    |      |             |          |        |   |   |    |       |       |     |
| 11 |    |    | イチゴ  | <u>の合計に</u> | <u> </u> | 8,500  |   |   |    |       |       |     |
| 12 |    |    | スイカ  | の個数は        | れくつ      |        |   |   |    |       |       |     |
| 13 |    |    | ぶどう  | の単価に        | まいくら     |        |   |   |    |       |       |     |
| 14 |    |    |      |             |          |        |   |   |    |       |       |     |
| 15 |    |    |      | 個数          | 単価       | 슴탉     |   |   |    |       |       |     |
| 16 |    |    | みかん  |             |          |        |   |   |    |       |       |     |
| 17 |    |    | バナナ  |             |          |        |   |   |    |       |       |     |
| 18 |    |    |      |             |          |        |   |   |    |       |       |     |
| 19 |    |    | みかん  |             | みかんの     | の 合計 は | t |   |    |       |       |     |
| 20 |    |    | 合計   |             |          |        |   |   |    |       |       |     |
| 21 |    |    |      |             |          |        |   |   |    |       |       |     |
| 22 |    |    |      |             |          |        |   |   |    |       |       |     |
| 23 | 表2 |    | 評価   | 得点範囲        | <b>‡</b> |        |   |   |    |       |       |     |
| 24 |    | 0  | へたれ  | 0~39        |          |        |   |   |    |       |       |     |
| 25 |    | 40 | なんでや | 40~59       |          |        |   |   |    |       |       |     |
| 26 |    | 60 | ぼちぼち | 60~79       |          |        |   |   |    |       |       |     |
| 27 |    | 80 | 秀才かも | 80~89       |          |        |   |   |    |       |       |     |
| 28 |    | an |      | 100~100     |          |        |   |   |    |       |       |     |

|     |                 |          |                           | $\int$                                 |          | <mark>2</mark> 「= XL」と入力します。          |
|-----|-----------------|----------|---------------------------|----------------------------------------|----------|---------------------------------------|
| XLC | роки            | P ~      | $: \times \checkmark f_x$ | ; =xl                                  |          |                                       |
|     | А               | В        | С                         | (G) XI                                 | OOKUP    | (範囲または配列で一致の検索を行い、2 つめの範囲または配列から対応する項 |
| 10  |                 |          |                           |                                        |          |                                       |
| 11  |                 |          | イチゴ                       | の合計は                                   | tuks 🚬   | 8 500                                 |
| 12  |                 |          | スイカ                       | の個数は                                   | まし くつ    |                                       |
| 13  |                 |          | ぶどう                       | の単価は                                   | れくら      | [ XLOUKUP]                            |
| 14  |                 |          |                           |                                        |          | が表示されま                                |
| 15  |                 |          |                           | 個数                                     | 単価       | した。                                   |
| 16  |                 |          | みかん                       | =×                                     | ļ`       |                                       |
| 17  |                 |          | バナナ                       |                                        |          |                                       |
| 18  |                 |          |                           |                                        |          | う 「Tab」 + 一 を押しま9。                    |
| 19  |                 |          | かかん                       |                                        | <u> </u> | の 合計 ほ<br>1                           |
| 20  |                 |          | 台計                        |                                        |          |                                       |
| 21  |                 |          |                           |                                        |          |                                       |
| 22  | ±0              |          | - <del></del>             | 伯上族国                                   | <br>F]   |                                       |
| 23  | <del>7</del> ₹2 |          | 計1回<br>  ふたわ              | 16   16   16   16   16   16  16  16  1 | <u>†</u> |                                       |
| 24  |                 | 10       | たいがわ                      | 10~39                                  |          |                                       |
| 26  |                 | 40<br>60 | <u>/すんてい</u><br>  ぼちぼち    | $60 \sim 79$                           |          |                                       |
| 27  |                 | 90<br>80 | ませかは、                     | 80~279                                 |          |                                       |

| XLOOKUP $\sim$ : $\times \checkmark f_x$ =XLOOKUP( |                                                        |          |            |              |                   |              |           |         |           |         |             |  |  |
|----------------------------------------------------|--------------------------------------------------------|----------|------------|--------------|-------------------|--------------|-----------|---------|-----------|---------|-------------|--|--|
|                                                    | Α                                                      | В        | С          | XLOC         | OKUP(検索値          | , 検索範囲, 戻り範[ | 囲, [見つからな | い場合],[- | 致モード], [オ | 食索モード]) |             |  |  |
| 10                                                 |                                                        |          |            |              | 1-                |              |           | 4 セル    | 「C16」     | をクリック   | ー<br>フレノます。 |  |  |
| 11                                                 | <u> </u>                                               |          | <u>17j</u> | <u></u>      | <u>_tli&lt;6_</u> | 8,500        |           |         | 1         |         |             |  |  |
| 12                                                 | <u> </u>                                               |          |            | の個数(         | <u> </u>          |              |           |         |           |         | _           |  |  |
| 13                                                 | <sup> </sup>                                           |          | ぶどつ        | <u>の単価</u> ( | <u> </u>          |              |           |         |           |         | _           |  |  |
| 14                                                 | L                                                      |          |            |              |                   |              |           |         |           |         | _           |  |  |
| 15                                                 |                                                        | -1       | 2かく        | 」1回安X<br>IIP | <u> 単1皿</u><br>   |              |           |         |           |         | _           |  |  |
| 17                                                 |                                                        |          | <u> </u>   |              |                   |              |           |         |           |         | _           |  |  |
| 18                                                 |                                                        |          | / / / /    |              |                   |              |           |         |           |         | -           |  |  |
| 19                                                 |                                                        |          | みかん        |              | みかん               | の合計は         |           |         |           |         | _           |  |  |
| 20                                                 |                                                        |          | <u>승</u> 計 |              |                   |              |           |         |           |         | -           |  |  |
| 21                                                 |                                                        |          |            | -            | _                 |              |           |         |           |         | -           |  |  |
| 22                                                 |                                                        |          |            |              |                   |              |           |         |           |         |             |  |  |
| 22                                                 | <u>+</u>                                               | <u> </u> |            |              | <u> </u>          |              |           |         |           |         |             |  |  |
| ]                                                  | 検索                                                     | 值」       | の指定て       | <u></u>      |                   |              |           |         |           |         |             |  |  |
|                                                    | =XLOOKUP(C16                                           |          |            |              |                   |              |           |         |           |         |             |  |  |
|                                                    | [XLOOKUP 検索値 検索範囲, 戻り範囲, [見つからない場合], [一致モード], [検索モード]) |          |            |              |                   |              |           |         |           |         |             |  |  |

| D1 | 6                          | ~   | $: \times \checkmark f_x$ | =XL00  | KUP(C1),   | ]                                     |                                    |  |  |  |  |  |
|----|----------------------------|-----|---------------------------|--------|------------|---------------------------------------|------------------------------------|--|--|--|--|--|
|    | А                          | В   | С                         | XLOO   | KUP(検索値, i | 検索範囲, 戻り                              | 範囲, [見つからない場合], [一致モード], [検索モード])) |  |  |  |  |  |
| 1  |                            | XLC | )OKUP関数                   | の練習    |            |                                       |                                    |  |  |  |  |  |
| 2  | 表1                         |     |                           | 個数     | 単価         | 슴봚                                    | 5 「,」を入力します。                       |  |  |  |  |  |
| 3  |                            | 1   | りんご                       | 85     | 120        | 10,200                                |                                    |  |  |  |  |  |
| 4  |                            | 2   | みかん                       | 62     | 30         | 1,860                                 |                                    |  |  |  |  |  |
| 5  |                            | 3   | イチゴ                       | 34     | 250        | 8,500                                 |                                    |  |  |  |  |  |
| 6  |                            | 4   | バナナ                       | 150    | 80         | 12,000                                |                                    |  |  |  |  |  |
| 7  |                            | 5   | ぶどう                       | 43     | 340        | 14,620                                |                                    |  |  |  |  |  |
| 8  |                            | 6   | スイカ                       | 78     | 800        | 62,400                                | 6 セル [C3] ~ [C9] をドラッグ             |  |  |  |  |  |
| 9  |                            | 7   | メロン                       | 54     | 3,000      | 162,000                               |                                    |  |  |  |  |  |
| 10 |                            |     |                           |        |            |                                       |                                    |  |  |  |  |  |
| 11 |                            |     | イチゴ                       | の合計は   | tukõ       | 8,500                                 |                                    |  |  |  |  |  |
| 12 |                            |     | スイカ                       | の個数に   | tいくつ       | , , , , , , , , , , , , , , , , , , , |                                    |  |  |  |  |  |
| 13 |                            |     | ぶどう                       | の単価に   | tukõ       |                                       |                                    |  |  |  |  |  |
| 14 |                            |     |                           |        |            |                                       |                                    |  |  |  |  |  |
| 15 |                            |     |                           | 個数     | 単価         | 승탉                                    |                                    |  |  |  |  |  |
|    | 検索                         | 範囲  | 」の指定で                     | す。     |            |                                       |                                    |  |  |  |  |  |
| :  | =XLOOKUP(C19, <u>C3:C9</u> |     |                           |        |            |                                       |                                    |  |  |  |  |  |
|    | П                          | XLO | OKUP(検索                   | (信) 検索 | 範囲、戻り      | )範囲,「見                                | つからない場合],「一致モード],「検索モード]))         |  |  |  |  |  |

| D1 | .6                                             | ~        | $: \times \checkmark f_x$ | ; =XLOO                     | KUP(C16,C                | )3:CI,         |          |      |        |           |           |     |          |  |
|----|------------------------------------------------|----------|---------------------------|-----------------------------|--------------------------|----------------|----------|------|--------|-----------|-----------|-----|----------|--|
|    | Α                                              | В        | С                         | (XLOO                       | KUP(検索値, 材               | 検索範囲, 戻り       | 範囲, [見つか | らない場 | 合], [- | 致モード], [ʲ | 検索モード]) ) |     |          |  |
| 1  |                                                | XLC      | )OKUP関数                   | の練習                         |                          |                |          |      |        |           |           |     |          |  |
| 2  | 表1                                             |          |                           | 個数                          | 単価                       | 合計             |          | 7    | ٢, ا   | を入力       | します。      |     |          |  |
| 3  |                                                | 1        | りんご                       | 85                          | 120                      | 10,200         |          |      |        |           | -         |     |          |  |
| 4  | ļ'                                             | 2        | みかん                       | 62                          | 30'                      | 1,860          |          |      |        |           |           |     |          |  |
| 5  |                                                | 3        | <u> イチゴ</u>               | 34                          | 250                      | 8,500          |          |      |        |           |           |     |          |  |
| 6  | 6 4 バナナ 150 80 12,000<br>7 5 ぶどう 43 340 14,620 |          |                           |                             |                          |                |          |      |        |           |           |     |          |  |
| 7  |                                                | 5        | ぶどう                       | 43                          | <u>  340'</u>            | 14,620         |          |      | 1 - 11 | 570.1     | 5 TRO I   |     | <u> </u> |  |
| 8  | <sup> </sup>                                   | <u>6</u> |                           | <u> </u>                    |                          | 62,400         |          | 8    | セル     | D3] ·     | ~   F9]   | Þ٢  | 「フック     |  |
| 9  |                                                |          | עםצ                       | 54                          | 3,0001                   | 162,000        |          |      | しま     | す。        |           |     |          |  |
| 10 | <u> </u>                                       |          |                           | ~ 스크네                       | +1.72                    | 0.500          |          |      |        |           |           | _   |          |  |
| 11 | <u> </u>                                       | '        |                           | <u> の合計は</u><br>  の 囲粉に     | <u>にいくらー</u> 」<br>++ ~ つ | 8,500          |          |      |        |           |           |     |          |  |
| 12 | L                                              | '        | <u>スイル</u><br>アレラ         | <u> の101 数1</u> 1<br>  か出価に | <u>⊼いペン _</u><br>+i ./こ  | <b>├</b> ────′ |          |      |        |           |           |     |          |  |
| 14 |                                                |          | ふとり                       | 0 単1回いま                     |                          | <u>├</u>       |          |      |        |           |           |     |          |  |
|    | 「戻り                                            | )範囲      | <u> </u> の指定              | です。                         |                          |                |          |      |        |           |           |     |          |  |
|    | =XLOOKUP(C16,C3:C9,D3:F9                       |          |                           |                             |                          |                |          |      |        |           |           |     |          |  |
|    | [X                                             | LOC      | )KUP(検索                   | 値, 検索範                      | 逦 <u>戻り</u>              | <b>逾囲,</b> [見: | >からないは   | 場合]  | ,[=    | 致モード]     | ,[検索モ     | -۴] | ))       |  |

| D1 | 6                                                                        | ~   | $\therefore \checkmark f_x$ | =XLOO | KUP(C16,C                                       | 3:C9,D3:F | ,"") |   |          |   |            |     |    |  |
|----|--------------------------------------------------------------------------|-----|-----------------------------|-------|-------------------------------------------------|-----------|------|---|----------|---|------------|-----|----|--|
|    | Α                                                                        | В   | С                           | D     | E                                               | F         |      |   | <u> </u> |   | <u>د م</u> |     | ⊢  |  |
| 1  |                                                                          | XLC | OKUP関数                      |       |                                                 |           |      | 9 | Ι,       | / | を入力        | しまり | )。 |  |
| 2  | 表1                                                                       |     |                             | 個数    | 単価                                              | 合計        |      |   |          |   |            |     |    |  |
| 3  |                                                                          | 1   | りんご                         | 85    | 120                                             | 10,200    |      |   |          |   |            |     |    |  |
| 4  |                                                                          | 2   | みかん                         | 62    | 30                                              | 1,860     |      |   |          |   |            |     |    |  |
| 5  |                                                                          | 3   | イチゴ                         | 34    | 250                                             | 8,500     |      |   |          |   |            |     |    |  |
| 6  |                                                                          | 4   | バナナ                         | 150   | 80                                              | 12,000    |      |   |          |   |            |     |    |  |
| 7  |                                                                          | 5   | ぶどう                         | 43    | 340                                             | 14,620    |      |   |          |   |            |     |    |  |
| 8  |                                                                          | 6   | <u>スイカ</u>                  | 78    | 800                                             | 62,400    |      |   |          |   |            |     |    |  |
| 9  |                                                                          | 7   | メロン                         | 54    | 3,000                                           | 162,000   |      |   |          |   |            |     |    |  |
| 10 |                                                                          |     |                             |       |                                                 |           |      |   |          |   |            |     |    |  |
| 11 |                                                                          |     | イチゴ                         | の合計は  | tuk <u>s</u>                                    | 8,500     |      |   |          |   |            |     |    |  |
| 12 |                                                                          |     | スイカ                         | の個数は  | tuko                                            |           |      |   |          |   |            |     |    |  |
| 13 |                                                                          |     | ぶどう                         | の単価は  | <u>tuks                                    </u> |           |      |   |          |   |            |     |    |  |
| 14 |                                                                          |     |                             |       |                                                 |           |      |   |          |   |            |     |    |  |
| 15 |                                                                          |     |                             | 加中米石  | 出/正                                             | 스타        |      |   |          |   |            |     |    |  |
|    |                                                                          | ナント |                             | 「の指守  | ってす                                             |           |      |   |          |   |            |     |    |  |
|    | 「兄 」                                                                     |     | いんい 100日                    |       |                                                 |           |      |   |          |   |            |     |    |  |
|    |                                                                          |     |                             |       |                                                 |           |      |   |          |   |            |     |    |  |
|    | =XLOOKUP(C16,C3:C9,D3:F9,"")                                             |     |                             |       |                                                 |           |      |   |          |   |            |     |    |  |
|    |                                                                          |     |                             |       |                                                 |           |      |   |          |   |            |     |    |  |
|    | [ XLOOKUP(検索値, 検索範囲, 戻り範囲, <mark>[見つからない場合]</mark> , [一致モード], [検索モード]) ] |     |                             |       |                                                 |           |      |   |          |   |            |     |    |  |
|    |                                                                          | _   |                             |       |                                                 |           |      |   |          |   |            |     |    |  |

| D1 | .7 | ~   | $: \times \checkmark f_x$ |             |               |         |   | 10 「En       | ter」 キ- | ーを押しま | ます。 |
|----|----|-----|---------------------------|-------------|---------------|---------|---|--------------|---------|-------|-----|
|    | Α  | В   | С                         | D           | E             | F       | G | н            | Ι       | J     |     |
| 1  |    | XLC | )<br>OKUP関数               |             |               |         |   |              |         |       |     |
| 2  | 表1 |     |                           | 個数          | 単価            | 合計      |   |              |         |       |     |
| 3  |    | 1   | りんご                       | 85          | 120           | 10,200  |   |              |         |       |     |
| 4  |    | 2   | みかん                       | 62          | 30            | 1,860   |   |              |         |       |     |
| 5  |    | 3   | イチゴ                       | 34          | 250           | 8,500   |   |              |         |       |     |
| 6  |    | 4   | バナナ                       | 150         | 80            | 12,000  |   |              |         |       |     |
| 7  |    | 5   | ぶどう                       | 43          | 340           | 14,620  |   |              |         |       |     |
| 8  |    | 6   | <u>スイカ</u>                | 78          | 800           | 62,400  |   |              |         |       |     |
| 9  |    | 7   | メロン                       | 54          | 3,000         | 162,000 |   |              |         |       |     |
| 10 |    |     |                           |             |               |         | ( | フピルの         | 機能で     |       |     |
| 11 |    |     | イチゴ                       | <u>の合計は</u> | <u>tuks –</u> | 8,500   |   |              |         |       |     |
| 12 |    |     | スイカ                       | の個数は        | <u> </u>      |         |   | <b>複数</b> の値 | ガー度     |       |     |
| 13 |    |     | ぶどう                       | の単価は        | <u>tuks –</u> |         |   | に表示さ         | れまし     |       |     |
| 14 |    |     |                           |             |               |         |   | た。           |         |       |     |
| 15 |    |     |                           | 個数          | 単価            | 승計      |   |              |         |       |     |
| 16 |    |     | みかん                       | 62          | 30            | 1,860   |   |              |         |       |     |
| 17 |    |     | バナナ                       |             |               |         |   |              |         |       |     |
| 18 |    |     |                           |             |               |         |   |              |         |       |     |

ポイント 戻り範囲に複数の範囲を指定する

「戻り範囲」に複数の範囲を指定すると XLOOKUP は範囲の値を返します。

| XLOOKUP $\checkmark$ ::::::::::::::::::::::::::::::::::::::::::::::::::::::::::::::::::::::::::::::::::::::::::::::::::::::::::::::::::::::::::: <td::< td=""><td::< td=""><t< th=""></t<></td::<></td::<> |    |     |            |             |          |           |        |            |   |  |
|----------------------------------------------------------------------------------------------------|----|-----|------------|-------------|----------|-----------|--------|------------|---|--|
|                                                                                                    | А  | В   | С          | D           | E        | F         | G      | н і        | J |  |
| 1                                                                                                    |    | XLC | OKUP関数     |             |          |           |        | XLOOPUP はこ |   |  |
| 2                                                                                                    | 表1 |     |            | 個数          | 単価       | 合計        |        | の筋囲を返し     |   |  |
| 3                                                                                                    |    | 1   | りんご        | 85          | 120      | 10,200    | 1      |            |   |  |
| 4                                                                                                    |    | 2   | みかん        | 62          | 30       | 1,860     | 4      | てきました。     |   |  |
| 5                                                                                                    |    | 3   | イチゴ        | 34          | 250      | 8,500     |        |            |   |  |
| 6                                                                                                    |    | 4   | バナナ        | 150         | 80       | 12,000    |        |            |   |  |
| 7                                                                                                    |    | 5   | ぶどう        | 43          | 340      | 14,620    |        |            |   |  |
| 8                                                                                                    |    | 6   | <u>スイカ</u> | 78          | 800      | 62,400    |        |            |   |  |
| 9                                                                                                    |    | 7   | メロン        | 54          | 3,000    | 162,000   |        |            |   |  |
| 10                                                                                                    |    |     |            |             |          |           |        |            |   |  |
| 11                                                                                                    |    |     | イチゴ        | <u>の合計は</u> | ti (6    | 8,500     |        |            |   |  |
| 12                                                                                                    |    |     | スイカ        | の個数は        | tいくつ     |           |        |            |   |  |
| 13                                                                                                    |    |     | ぶどう        | の単価は        | ti (6    |           |        |            |   |  |
| 14                                                                                                    |    |     |            |             |          |           |        |            |   |  |
| 15                                                                                                    |    |     |            | 個数          | 単価       | 合計        |        |            |   |  |
| 16                                                                                                    |    |     | みかん        | =XLOOK      | UP(C16,C | 3:C9,D3:I | F9,″″) |            |   |  |
| 17                                                                                                    |    |     | バナナ        |             |          |           |        |            |   |  |
| 18                                                                                                    |    |     |            |             |          |           |        |            |   |  |

練習問題

- セル「F12」に、スイカの個数を XLOOKUP 関数を使い表示しましょう。
- セル「F13」に、ぶどうの単価を XLOOKUP 関数を使い表示しましょう。

|    | Α  | В   | С      | D    | E     | F       | G | н | I | J |
|----|----|-----|--------|------|-------|---------|---|---|---|---|
| 1  |    | XLC | OKUP関数 | の練習  |       |         |   |   |   |   |
| 2  | 表1 |     |        | 個数   | 単価    | 合計      |   |   |   |   |
| 3  |    | 1   | りんご    | 85   | 120   | 10,200  |   |   |   |   |
| 4  |    | 2   | みかん    | 62   | 30    | 1,860   |   |   |   |   |
| 5  |    | 3   | イチゴ    | 34   | 250   | 8,500   |   |   |   |   |
| 6  |    | 4   | バナナ    | 150  | 80    | 12,000  |   |   |   |   |
| 7  |    | 5   | ぶどう    | 43   | 340   | 14,620  |   |   |   |   |
| 8  |    | 6   | スイカ    | 78   | 800   | 62,400  |   |   |   |   |
| 9  |    | 7   | メロン    | 54   | 3,000 | 162,000 |   |   |   |   |
| 10 |    |     |        |      |       |         |   |   |   |   |
| 11 |    |     | イチゴ    | の合計は | tいくら  | 8,500   |   |   |   |   |
| 12 |    |     | スイカ    | の個数は | tいくつ  | 78      |   |   |   |   |
| 13 |    |     | ぶどう    | の単価は | tいくら  | 340     |   |   |   |   |
| 14 |    |     |        |      |       |         |   |   |   |   |
| 15 |    |     |        | 個数   | 単価    | 合計      |   |   |   |   |
| 16 |    |     | みかん    | 62   | 30    | 1,860   |   |   |   |   |
| 17 |    |     | バナナ    |      |       |         |   |   |   |   |
| 18 |    |     |        |      |       |         |   |   |   |   |

## ヒント

|    | Α  | В   | С      | D    | E      | F       | G | н | Ι | J |  |
|----|----|-----|--------|------|--------|---------|---|---|---|---|--|
| 1  |    | XLC | OKUP関数 | の練習  |        |         |   |   |   |   |  |
| 2  | 表1 |     |        | 個数   | 単価     | 슴탉      |   |   |   |   |  |
| 3  |    | 1   | りんご    | 85   | 120    | 10,200  |   |   |   |   |  |
| 4  |    | 2   | みかん    | 62   | 30     | 1,860   |   |   |   |   |  |
| 5  |    | 3   | イチゴ    | 34   | 250    | 8,500   |   |   |   |   |  |
| 6  |    | 4   | バナナ    | 150  | 80     | 12,000  |   |   |   |   |  |
| 7  |    | 5   | ぶどう    | 43   | 340    | 14,620  |   |   |   |   |  |
| 8  |    | 6   | スイカ    | 78   | 800    | 62,400  |   |   |   |   |  |
| 9  |    | 7   | メロン    | 54   | 3,000  | 162,000 |   |   |   |   |  |
| 10 |    |     |        |      |        |         |   |   |   |   |  |
| 11 |    |     | イチゴ    | の合計に | tいくら   | =XLOOK  |   |   |   |   |  |
| 12 |    |     | スイカ    | の個数に | tいくつ   | =XLOOK  |   |   |   |   |  |
| 13 |    |     | ぶどう    | の単価に | tいくら 🔄 | =XLOOK  |   |   |   |   |  |
| 14 |    |     |        |      |        |         |   |   |   |   |  |
| 15 |    |     |        | 個数   | 単価     | 슴탉      |   |   |   |   |  |
| 16 |    |     | みかん    | 62   | 30     | 1,860   |   |   |   |   |  |
| 17 |    |     | バナナ    |      |        |         |   |   |   |   |  |
| 18 |    |     |        |      |        |         |   |   |   |   |  |

練習問題

■ セル「D17」~「F17」に、バナナの個数、単価、合計を XLOOKUP 関数を使いスピルの機能で表示しましょう。

|    | Α  | В   | С      | D    | E     | F       | G | Н | Ι | J |  |
|----|----|-----|--------|------|-------|---------|---|---|---|---|--|
| 1  |    | XLC | OKUP関数 | の練習  |       |         |   |   |   |   |  |
| 2  | 表1 |     |        | 個数   | 単価    | 合計      |   |   |   |   |  |
| 3  |    | 1   | りんご    | 85   | 120   | 10,200  |   |   |   |   |  |
| 4  |    | 2   | みかん    | 62   | 30    | 1,860   |   |   |   |   |  |
| 5  |    | 3   | イチゴ    | 34   | 250   | 8,500   |   |   |   |   |  |
| 6  |    | 4   | バナナ    | 150  | 80    | 12,000  |   |   |   |   |  |
| 7  |    | 5   | ぶどう    | 43   | 340   | 14,620  |   |   |   |   |  |
| 8  |    | 6   | スイカ    | 78   | 800   | 62,400  |   |   |   |   |  |
| 9  |    | 7   | メロン    | 54   | 3,000 | 162,000 |   |   |   |   |  |
| 10 |    |     |        |      |       |         |   |   |   |   |  |
| 11 |    |     | イチゴ    | の合計は | tいくら  | 8,500   |   |   |   |   |  |
| 12 |    |     | スイカ    | の個数は | tいくつ  | 78      |   |   |   |   |  |
| 13 |    |     | ぶどう    | の単価は | tいくら  | 340     |   |   |   |   |  |
| 14 |    |     |        |      |       |         |   |   |   |   |  |
| 15 |    |     |        | 個数   | 単価    | 合計      |   |   |   |   |  |
| 16 |    |     | みかん    | 62   | 30    | 1,860   |   |   |   |   |  |
| 17 |    |     | バナナ    | 150  | 80    | 12,000  |   |   |   |   |  |
| 18 |    |     |        |      |       |         |   |   |   |   |  |

### ヒント

|    | А         | В | С   | D       | E        | F         | G      | н | Ι | J |  |
|----|-----------|---|-----|---------|----------|-----------|--------|---|---|---|--|
| 1  | XLOOKUP関数 |   |     | の練習     |          |           |        |   |   |   |  |
| 2  | 表1        |   |     | 個数      | 単価       | 合計        |        |   |   |   |  |
| 3  |           | 1 | りんご | 85      | 120      | 10,200    |        |   |   |   |  |
| 4  |           | 2 | みかん | 62      | 30       | 1,860     |        |   |   |   |  |
| 5  |           | 3 | イチゴ | 34      | 250      | 8,500     |        |   |   |   |  |
| 6  |           | 4 | バナナ | 150     | 80       | 12,000    |        |   |   |   |  |
| 7  |           | 5 | ぶどう | 43      | 340      | 14,620    |        |   |   |   |  |
| 8  |           | 6 | スイカ | 78      | 800      | 62,400    |        |   |   |   |  |
| 9  |           | 7 | メロン | 54      | 3,000    | 162,000   |        |   |   |   |  |
| 10 |           |   |     |         |          |           |        |   |   |   |  |
| 11 |           |   | イチゴ | の合計は    | tいくら     | 8,500     |        |   |   |   |  |
| 12 |           |   | スイカ | の個数に    | tいくつ     | 78        |        |   |   |   |  |
| 13 |           |   | ぶどう | の単価に    | tいくら     | 340       |        |   |   |   |  |
| 14 |           |   |     |         |          |           |        |   |   |   |  |
| 15 |           |   |     | 個数      | 単価       | 合計        |        |   |   |   |  |
| 16 |           |   | みかん | =xlooki | UP(C16,C | 3:09,D3:F | -9,"") | Τ |   |   |  |
| 17 |           |   | バナナ | =XLOOK  | UP(C17,C | 3:C9,D3:F | -9,″″) | T |   |   |  |
| 18 |           |   |     |         |          |           |        |   |   |   |  |